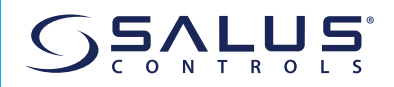

# WIFI ADAPTERMODUL FÜR WECHSELRICHTER Model: IW10

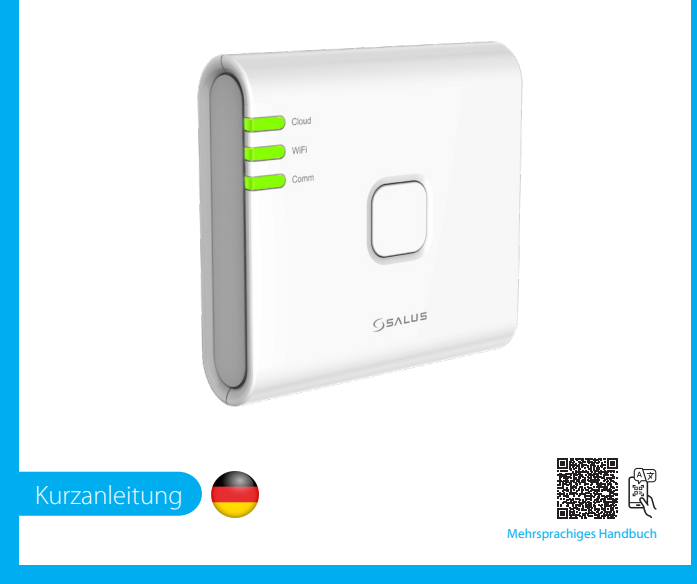

### HAUPTBÜRO

SALUS Controls, Units 8-10, Northfield Business Park, Forge Way, Parkgate Rotherham, S60 1SD ALUS Controls GmbH, Dieselstrasse 34, 2165 Mühlheim am Main,

UK: tech@salus-tech.com DE / NL: info@salus-controls.de FR: technicalsupport@saluscontrols. RO: tehnic@saluscontrols.ro DK: Support@salus-controls.dk

INPUT: AC 100 - 240V, 50 - 60Hz, 0.3/ OUTPUT: 5.0V --- 1.0A, 5.0W

### www.saluscontrols.com

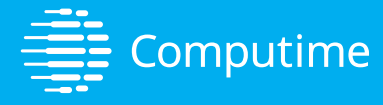

SALUS Controls ist ein Mitglied der Computime Group SALUS Protect, bestehend aus SALUS Controls und Safe4, verfolgt eine Politik der kontinuierlichen Produktentwicklung und behält sich das Recht vor, die Spezifikationen, das Design und die Materialien der in dieser Broschüre aufgeführten Produkte onbe vorberine Ankündinung zu ändern

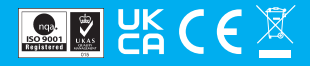

V03

Das IW10 WiFi-Adaptermodul ist eine fortschrittliche Konnektivitätslösung, die speziell für Wechselrichter entwickelt wurde und eine nahtlose Fernüberwachung und -steuerung Ihres Systems über ein drahtloses Netzwerk ermöglicht. Dieses kompakte und einfach zu installierende Modul ermöglicht es Benutzern, ihren Wechselrichter mit einem lokalen WiFi-Netzwerk zu verbinden und bietet Echtzeitzugriff auf Leistungsdaten, Statusaktualisierungen und Systemdiagnosen über eine henutzerfreundliche mobile App oder Weboberfläche. Egal, ob Sie zu Hause oder unterwegs sind, das IW10 sorgt dafür, dass Sie den Betrieb Ihres Wechselrichters vollständig im Blick haben, die Leistung optimieren, die Energieeffizienz steigern und auftretende Probleme schnell beheben können. Diese Anleitung führt Sie durch den Einrichtungsprozess, die wichtigsten Funktionen und wichtige Nutzungstipps und sorgt für eine reibungslose und problemlose Nutzung Ihres IW10 WiFi-Adaptermoduls.

### **Produkt-Compliance**

Einführung

Dieses Produkt entspricht den grundlegenden Anforderungen und anderen relevanten Bestimmungen der Richtlinien 2014/30/EU, 2014/35/EU, 2014/53/EU und 2015/863/EU. Der vollständige Text der EU-Konformitätserklärung ist unter der folgenden Internetadresse verfügbar: www.saluslegal.com. 2405-2480MHz; <20dBm (Wifi).

## 🖄 Sicherheitshinweise

Es ist wichtig, das IW10 WiFi-Adaptermodul in Übereinstimmung mit allen geltenden Vorschriften zu verwenden, um sowohl Sicherheit als auch Leistung zu gewährleisten. Dieses Gerät ist nur für den Einsatz in Innenräumen vorgesehen und sollte nicht im Freien oder in exponierten Umgebungen installiert werden, wo es Feuchtigkeit, extremen Temperaturen oder anderen äußeren Elementen ausgesetzt sein kann. Halten Sie das Gerät immer vollständig trocken, da der Kontakt mit Flüssigkeiten zu Schäden oder Fehlfunktionen führen kann. Trennen Sie das Gerät beim Reinigen immer vom Stromnetz und verwenden Sie nur ein trockenes Tuch, um das Eindringen von Feuchtigkeit zu vermeiden.

Darüber hinaus ist das IW10-Modul für die Installation in Höhen von 2 Metern oder weniger konzipiert, um einen einfachen Zugang und einen sicheren Betrieb zu gewährleisten. Die maximal zulässige Betriebstemperatur für das Gerät beträgt 45 °C. Vermeiden Sie daher unbedingt, es in Bereichen zu platzieren, in denen dieser Grenzwert überschritten werden könnte, um Überhitzung oder Schäden zu vermeiden. Indem Sie diese Richtlinien befolgen, stellen Sie die langfristige Funktionalität und Zuverlässigkeit des IW10 WiFi-Adaptermoduls sicher.

## Produktbeschreibung

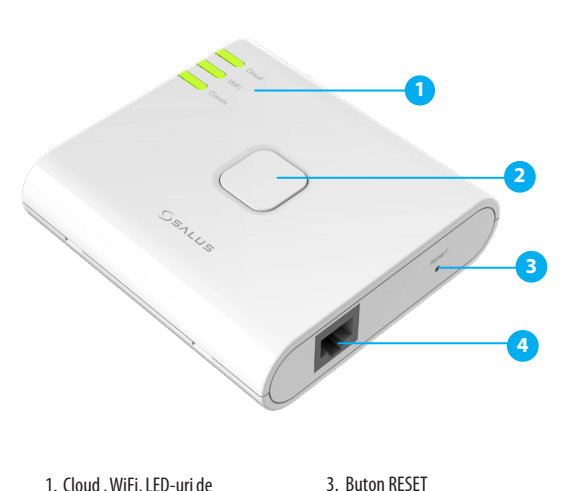

4. Port RI45 Ethernet

 Cloud , WiFi, LED-uri de comunicare
 Buton SETUP

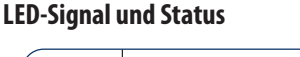

|                                                                                                    | Status                                                                                                    |
|----------------------------------------------------------------------------------------------------|----------------------------------------------------------------------------------------------------|
| Cloud                                                                                                    | - Dongle ist nicht mit der Cloud verbunden                                                                                                    |
| WiFi                                                                                                    | - Dongle ist mit dem WiFi-Router verbunden                                                                                                    |
| Comm                                                                                                    | - Die Kommunikation zwischen Dongle und Wechselrichter ist korrekt                                                                                                    |
| WiFi                                                                                                    | - Dongle ist im WLAN-Setup-Modus                                                                                                    |
| Cloud<br>WiFi<br>Comm                                                                                                    | - Dongle ist im Factory Reset-Modus                                                                                                    |
| Cloud                                                                                                    | Firewall oder Netzwerkeinschränkungen: Stellen Sie sicher, dass keine Firewall die<br>Verbindung des Dongles zur Cloud blockiert.<br>Deaktivieren Sie alle Firewalls, um die Verbindung zu den Remote-Ports 443 und 8443 zu<br>unterbinden.<br>Überprüfen Sie Ihre Internetverbindung zu allen Websites, z. B. www.bing.com.<br>Überprüfen Sie Ihren Breitbandanbieter, wenn das Internet nicht funktioniert.                               |
| Cloud                                                                                                    | -Dongle ist nicht mit der Cloud verbunden                                                                                                    |
| WiFi                                                                                                    | - WiFi-Setup ist nicht korrekt.<br>- Möglicher Grund: WiFi-Passwort ist nicht korrekt                                                                                                    |
| Comm                                                                                                    | Überprüfen Sie den RJ45-Stecker und stellen Sie sicher, dass der Stecker<br>vollständig in die RJ45-Buchse eingesteckt ist.     Überprüfen Sie den Status des Wechselrichters und stellen Sie sicher, dass die<br>Batterie und die Hauptstromversorgung angeschlossen sind.     Wenden Sie sich für technischen Support an den Händler des Wechselrichters.                                                                                 |
| talliorung                                                                                                    | Legende Dauerhaftes Licht                                                                                                    |
|                                                                                                    |                                                                                                    |
| Die Montage<br>maximale Be<br>r Installation wi<br>iernet-Stecker a<br>itfahrtstecker a                                                                                      | höhe beträgt weniger als 2 m. Die<br>triebstemperatur beträgt 45 °C.<br>rd ein Kabel mit einem RJ45-<br>nn einem Ende und einem runden<br>m anderen Ende verwendet. Dieses<br>nechließen der W10.Dongles an den                                                                                                    |
| Die Montage<br>maximale Be<br>rInstallation wi<br>iernet-Stecker a<br>bel dient zum A<br>- oder dreiphas<br>bel mit RJ45<br>bel mit RJ45<br>Stromvers<br>betränt wi          | höhe beträgt weniger als 2 m. Die<br>triebstemperatur beträgt 45 °C.<br>rd ein Kabel mit einem RJ45-<br>nn einem Ende und einem runden<br>manderen Ende verwendet. Dieses<br>nschließen des IW10-Dongles an den<br>igen Wechselrichter.<br>und rundem Luftfahrtstecker<br>ie maximale Leistung der<br>orgungsquelle für das WIFI-Adaptermodul<br>niger als 15 W. 1. Stecken Sie den RJ45-                                                   |
| Die Montage<br>maximale Be<br>rInstallation wi<br>ernet-Stecker a<br>bel dient zum A<br>oder dreiphas<br>bel mit RJ45<br>Hinweis: D<br>Stromvers<br>beträgt we<br>Ethernet-S | höhe beträgt weniger als 2 m. Die<br>etriebstemperatur beträgt 45 °C.<br>rd ein Kabel mit einem RJ45-<br>an einem Ende und einem runden<br>manderen Ende verwendet. Dieses<br>nschließen des IW10-Dongles an den<br>igen Wechselrichter.<br><b>und rundem Luftfahrtstecker</b><br>ie maximale Leistung der<br>orgungsquelle für das WIFI-Adaptermodul<br>eniger als 15 W. 1. Stecken Sie den RJ45-<br>tecker in die Buchse des IW10-Dongle. |
| Die Montage<br>maximale Be<br>rInstallation wi<br>ernet-Stecker a<br>bel dient zum A<br>bel mit RJ45<br>bel mit RJ45<br>Minweis: D<br>Stromvers<br>beträgt we<br>Ethernet-S  | höhe beträgt weniger als 2 m. Die<br>triebstemperatur beträgt 45 °C.<br>rd ein Kabel mit einem RJ45-<br>na einem Ende und einem runden<br>manderen Ende verwendet. Dieses<br>nschließen des IW10-Dongles an den<br>igen Wechselrichter.<br>und rundem Luftfahrtstecker<br>ie maximale Leistung der<br>orgungsquelle für das WIFI-Adaptermodul<br>niger als 15 W. 1. Stecken Sie den RJ45-<br>itecker in die Buchse des IW10-Dongle.         |

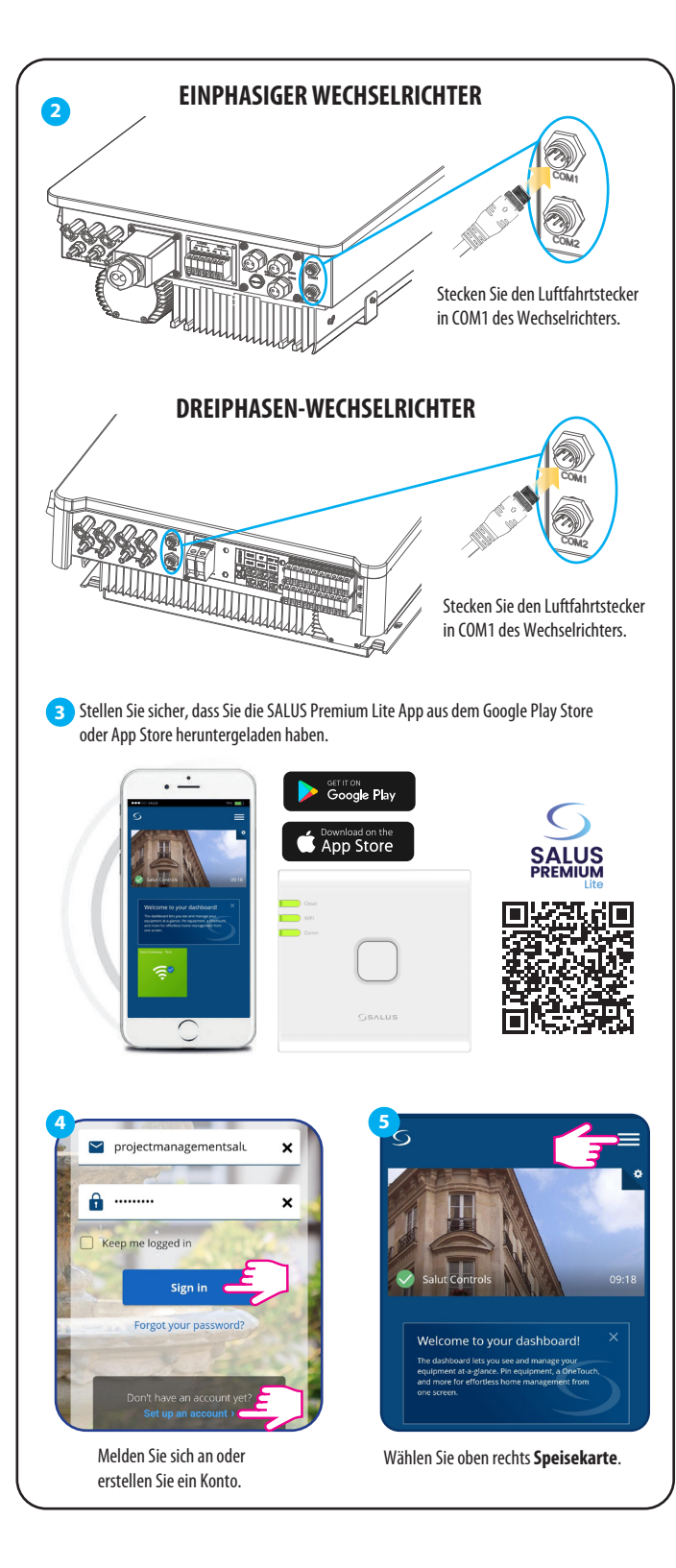

| 6 Home                                                                                                    | Home                                                                                                    |
|----------------------------------------------------------------------------------------------------|----------------------------------------------------------------------------------------------------|
| Equipment                                                                                                    | Equipment                                                                                                    |
| Users and Permissions                                                                                                    | All equipment                                                                                                    |
| Settings                                                                                                    | OneTouch                                                                                                    |
| satu My Status                                                                                                    | Solu Gateways                                                                                                    |
| Location                                                                                                    | Inverters                                                                                                    |
| Wählen Sie <b>Ausrüstung</b> .                                                                                                    | Wählen Sie Wechselrichter.                                                                                                    |
|                                                                                                    |                                                                                                    |
| 8 Back S =                                                                                                    | 9<br>Choose Connection Mode                                                                                                    |
| Inverters                                                                                                    | Please select the connection mode:                                                                                                    |
| You do not have any inverters connected.                                                                                                    |                                                                                                    |
| Add a inverter                                                                                                    |                                                                                                    |
|                                                                                                    |                                                                                                    |
|                                                                                                    | Connect via WiFi                                                                                                    |
|                                                                                                    | Supported Inverters                                                                                                    |
|                                                                                                    | Hybrid Inverter                                                                                                    |
| Wählen Sie die                                                                                                    | Wählen Cie                                                                                                    |
| francer bie ale                                                                                                    | Wdilleli Sie                                                                                                    |
| Fügen Sie einen Wechselrichter hinzu.                                                                                                    | Verbindung über WLAN herstellen.                                                                                                    |
| Fügen Sie einen Wechselrichter hinzu.                                                                                                    | Verbindung über WLAN herstellen.                                                                                                    |
| Fügen Sie einen Wechselrichter hinzu.                                                                                                    | Verbindung über WLAN herstellen.                                                                                                    |
| Fügen Sie einen Wechselrichter hinzu.                                                                                                    | Verbindung über WLAN herstellen.                                                                                                    |
| Fügen Sie einen Wechselrichter hinzu.                                                                                                    | Verbindung über WLAN herstellen.  Verbindung über WLAN herstellen.  Verbindung über VLAN herstellen.  As a first-time user, please complete a few<br>simple steps to manage your account an<br>equipment.<br>Let's get started setting up your new system.                                                                                                    |
| Fügen Sie einen Wechselrichter hinzu.                                                                                                    | Varine Die<br>Verbindung über WLAN herstellen.<br>Welcome to SALUS!<br>As a first-time user, please complete a few<br>simple steps to manage your account and<br>equipment.<br>Let's get started setting up your new system.                                                                                                    |
| Fügen Sie einen Wechselrichter hinzu.                                                                                                    | Varinen sie<br>Verbindung über WLAN herstellen.<br>Verbindung über WLAN herstellen.<br>Welcome to SALUS!<br>As a first-time user, please complete a few<br>simple steps to manage your account and<br>equipment.<br>Let's get started setting up your new system.<br>Activate your device<br>Power ON the device                                                                                                    |
| Fügen Sie einen Wechselrichter hinzu.                                                                                                    | Varinen sie<br>Verbindung über WLAN herstellen.<br>Verbindung über WLAN herstellen.<br>Welcome to SALUS!<br>As a first-time user, please complete a few<br>simple steps to manage your account and<br>equipment.<br>Let's get started setting up your new system.<br>Activate your device<br>Power ON the device<br>Press the match button on the Wiff adapter to                                                                                                    |
| Fügen Sie einen Wechselrichter hinzu.                                                                                                    | Wallief Die<br>Verbindung über WLAN herstellen.<br>Welcome to SALUS!<br>Melcome to SALUS!<br>As a first-time user, please complete a few<br>simple steps to manage your account and<br>equipment.<br>Let's get started setting up your new system.<br>Activate your device<br>Power ON the device<br>Press the main button on the Wiff adapter to<br>activate the pairing mode                                                                                                    |
| Fügen Sie einen Wechselrichter hinzu.                                                                                                    | Wallief Die<br>Verbindung über WLAN herstellen.<br>Welcome to SALUS!<br>As a first-time user, please complete a few<br>simple steps to manage your account and<br>equipment.<br>Let's get started setting up your new system.<br>Activate your device<br>Power ON the device<br>Press the main button on the Wifi adapter to<br>activate the pairing mode                                                                                                    |
| Fügen Sie einen Wechselrichter hinzu.                                                                                                    | Varineri Die<br>Verbindung über WLAN herstellen.<br>Verbindung über VLAN herstellen.<br>Verbindung über her bie bie bie bie bie bie bie bie bie bie                                                                                                    |
| Fügen Sie einen Wechselrichter hinzu.         Image: Sie einen Wechselrichter hinzu.         Image: Sie einen Hinzu. <t< th=""><th>Addition of the series of the series of the</th></t<> | Addition of the series of the series of the |
| Fügen Sie einen Wechselrichter hinzu.                                                                                                    | Addition of the second second |
| Fügen Sie einen Wechselrichter hinzu.                                                                                                    | Variner Die<br>Verbindung über VLAN herstellen.<br>Verbindung über VLAN herstellen.<br>Verbindung über bei berange vour account and<br>equipment.<br>Let's et startet setting up vour new system.<br>Activate your device<br>Press the main button on the Will adapter to<br>activate the pairing mode<br>Stup with Bluetooth<br>Wihlen Sie Einrichtung mit Bluetooth.<br>Main Sie Einrichtung mit Bluetooth.                                                                                                    |
| Fügen Sie einen Wechselrichter hinzu.         Image: Sie einen Wechselrichter hinzu.         Image: Sie einen Wechselrichter hinzu.         Image: Sie einen Wechselrichter hinzu.         Image: Sie einen Wechselrichter hinzu.         Image: Sie einen Wechselrichter hinzu.         Image: Sie einen Wechselrichter hinzu.         Image: Sie einen Wechselrichter hinzu.         Image: Sie einen Wechselrichter hinzu.         Image: Sie einen Wechselrichter hinzu.         Image: Sie einen Wechselrichter hinzu.         Image: Sie einen Wechselrichter hinzu.                                                                                                    | Addition of the second second |
| Fügen Sie einen Wechselrichter hinzu.         Image: Sie einen Wechselrichter hinzu.         Image: Sie Sie Sie Sie Sie Sie Sie Sie Sie Sie                                                                                                    | Addition of the series of the series of the |
| Fügen Sie einen Wechselrichter hinzu.         Image: Sie einen Wechselrichter hinzu.         Image: Sie einen Wechselrichter hinzu.                                                                                                    | Addition of the second second |
| Fügen Sie einen Wechselrichter hinzu.         Image: Image:                                                                                                    | Addition of the series of the series of the |
| Fügen Sie einen Wechselrichter hinzu.                                                                                                    | Addition of the second second |

8

10

12-

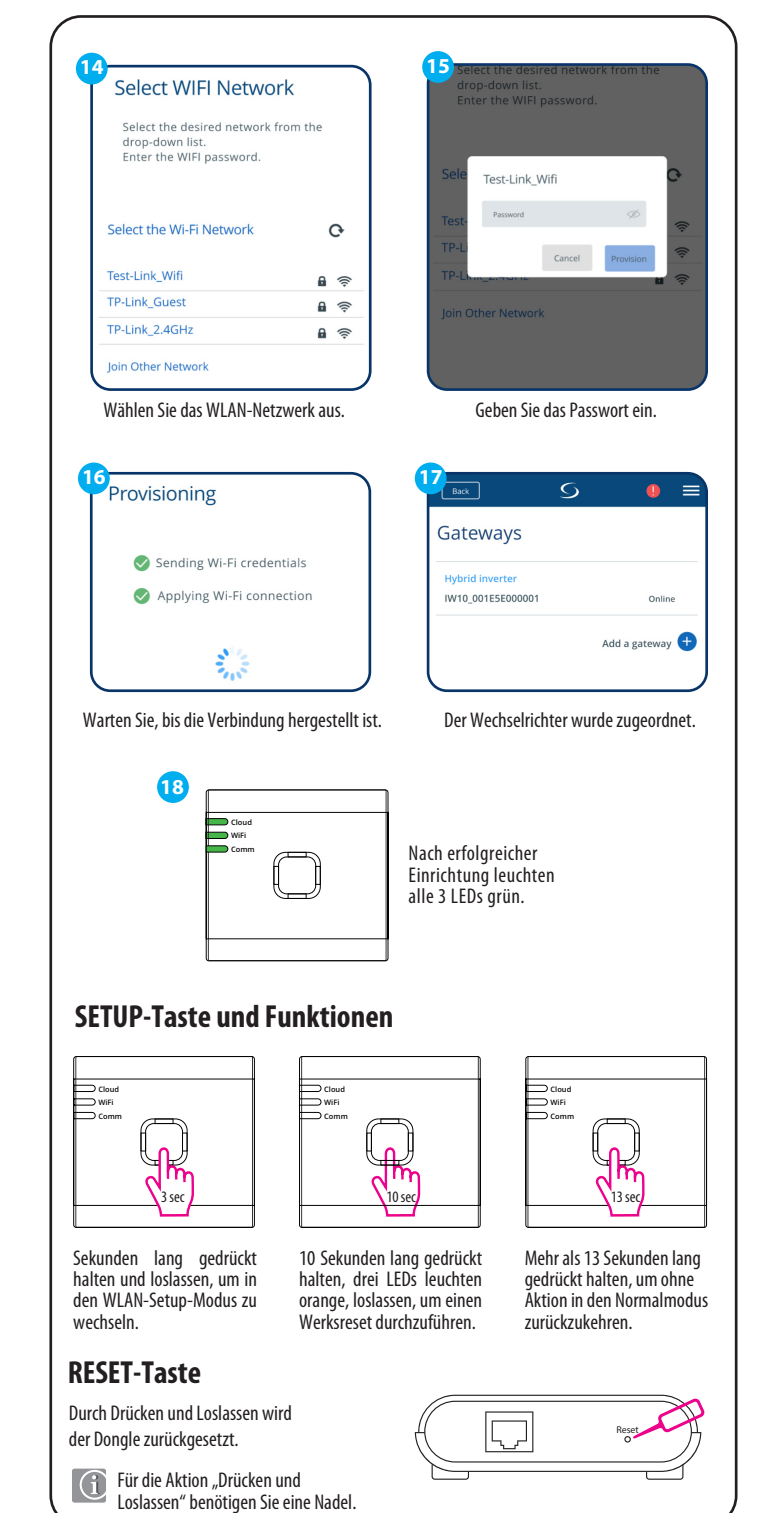